## **Configurazione manuale Microsoft Office Outlook**

Per configurare Microsoft Office Outlook 2010:

- 1. Apri Microsoft Office Outlook 2010.
- 2. Vai a File > Info > Aggiungi Account.
- 3. Seleziona la casella di controllo Configurare manualmente le impostazioni del server o i tipi di server aggiuntivi. Fai clic su Avanti.

| Configurazione automatica a<br>Connettersi ad altri tipi di serv | cc <b>ount</b><br>er.                                          | Ť |
|------------------------------------------------------------------|----------------------------------------------------------------|---|
| 🔿 Account di posta elettronic                                    | 8                                                              |   |
| Nome:                                                            |                                                                |   |
|                                                                  | Esempio: Alice Ciccu                                           |   |
| Indirizzo di posta elettronica:                                  |                                                                |   |
|                                                                  | Esempio: ciccu@contoso.com                                     |   |
| Password:                                                        |                                                                |   |
| Conferma password:                                               |                                                                |   |
|                                                                  | Digitare la password fornita dal provider di servizi Internet. |   |
|                                                                  |                                                                |   |
| ) SMS                                                            |                                                                |   |
|                                                                  |                                                                |   |
| Configura manualmente le                                         | impostazioni del server o tipi di server aggiuntivi            |   |
|                                                                  |                                                                |   |

4. Selezionare l'opzione Internet Email e fare clic su Avanti.

| Scegliere il 9 | ervizio                                                                                                    | Ż |
|----------------|----------------------------------------------------------------------------------------------------|---|
|                | Posta elettronica Internet                                                                                   |   |
|                | Connetti al server POP o IMAP per inviare e ricevere messaggi di posta elettronica.                          |   |
| 0              | Microsoft Exchange o servizio compatibile                                                                    |   |
| 01             | Connetti e accedi ai messaogi di posta elettronica, al calendario, ai contatti, ai fax e ai messaogi vocali. |   |
|                |                                                                                                    |   |
| 0:             | Connetti a un servizio di messaggistica per dispositivi mobili                                               |   |
|                |                                                                                                    |   |
| 0.             | Altro<br>Caspatti a usa dai tei di asevor indicati di asevita                                                |   |
|                | Ear Mail Transport                                                                                           |   |
|                |                                                                                                    |   |
|                |                                                                                                    |   |
|                |                                                                                                    |   |
|                |                                                                                                    |   |
|                |                                                                                                    |   |
|                |                                                                                                    |   |
|                |                                                                                                    |   |

5. Indica le seguenti informazioni:
 Nome.

- Il tuo indirizzo e-mail
- Tipo di account. Se desideri conservare copie di messaggi sul server, seleziona l'opzione IMAP. Se non desideri conservare messaggi sul server, seleziona l'opzione POP3. Selezionando l'opzione IMAP, sarà anche possibile addestrare il filtro antispam SpamAssassin sui messaggi di posta elettronica ricevuti, se SpamAssassin è abilitato sul server.
- Server di posta in entrata. Digita il valore imaps.cloudperte.it
  Server di posta in uscita (SMTP). Digita il valore smtps.cloudperte.it
- Nome utente. Indica il tuo indirizzo email completo. Esempio: email@miodominio.it
- Password. Nella maggior parte dei casi, questa password coincide con la password che usi per accedere a Plesk.
  Richiedi accesso utilizzando Secure Password Authentication (SPA). Non selezionare questa opzione.

| Informazioni utente            |                    | Prova impostazioni account                                                                 |
|--------------------------------|--------------------|--------------------------------------------------------------------------------------------|
| Nome:                          | John Doe           | Dopo aver immesso le informazioni richieste, è consigliabile                               |
| indirizzo posta elettronica:   | mail@example.com   | provare l'account scegliendo il pulsante in basso. E<br>necessaria la connessione di rete. |
| Informazioni server            | ·                  | Prova impactazioni account                                                                 |
| lipo account:                  | POP3               |                                                                                            |
| Gerver posta in arrivo:        | example.com        | Prova impostazioni account facendo clic su Avanti                                          |
| Server posta in uscita (SMTP): | example.com        | Recapita nuovi messaggi in:                                                                |
| Informazioni accesso           |                    | Nuovo file di dati di Outlook                                                              |
| Nome utente:                   | mail@example.com   | File di dati di Outlook esistente                                                          |
| Password:                      | *****              | Stoglia                                                                                    |
|                                | Memorizza password | J                                                                                          |
|                                |                    |                                                                                            |

6. Fai clic su Altre impostazioni, apri la scheda Server in uscita e seleziona II mio server in uscita (SMTP) richiede autenticazione.

| er della posta<br>izza le stesso<br>edi con<br>me utente:<br>ssword:<br>Richiedi aut<br>edi al server | a in uscita (SMTP<br>e impostazioni de<br> | ) richiede l'auto<br>el server della p<br>el server della p<br>el server della p<br>el server della p<br>el server della p<br>el server della p<br>el server della p<br>el server della p | enticazione<br>posta in arrivo |
|----------------------------------------------------------------------------------------------------|--------------------------------------------|----------------------------------------------------------------------------------------------------|--------------------------------|
| <b>edi con</b><br>me utente:<br>ssword:<br>Richiedi aut                                               | Memorizza p<br>enticazione pass            | assword<br>word di protez                                                                                                    | inter (CDA)                    |
| me utente:<br>ssword:<br>Richiedi aut                                                                 | Memorizza p<br>enticazione pass            | assword<br>word di protez                                                                                                    | iere (CDA)                     |
| ssword:<br>Richiedi auti                                                                              | Memorizza p<br>enticazione pass            | assword<br>word di protez                                                                                                    | inne (CDA)                     |
| Richiedi aut                                                                                          | Memorizza p<br>enticazione pass            | assword<br>word di protez                                                                                                    | iono (CDA)                     |
| Richiedi aut                                                                                          | enticazione pass                           | word di protez                                                                                                    | ione (CDA)                     |
| edi al server                                                                                         |                                            |                                                                                                    | ione (SPA)                     |
|                                                                                                    |                                            |                                                                                                    |                                |
|                                                                                                    |                                            |                                                                                                    |                                |

Fai clic su Avanti.
 Fai clic su Fine.